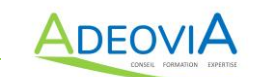

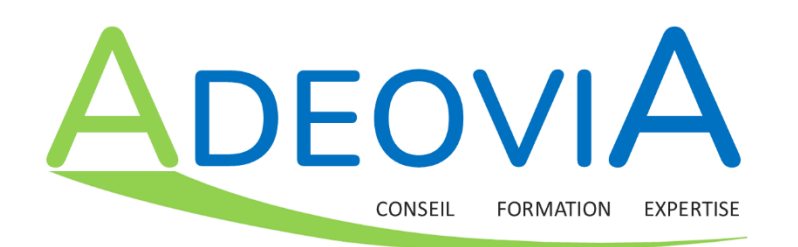

# S'INSCRIRE AU CERTIBIOCIDE

# **GUIDE COMPLET**

## POUR CREER SON COMPTE PERSONNEL ET S'INSCRIRE SUR

www.certibiocide.din.developpement-durable.gouv.fr

Le certibiocide est un **certificat individuel** obligatoire pour les utilisateurs, acheteurs, vendeurs de certains produits biocides destinés aux professionnels.

Depuis le 1<sup>er</sup> janvier 2024, il existe 3 Certibiocides différents, correspondant aux types de produits qui sont achetés, vendus, mis en œuvre :

- Certibiocide « NUISIBLES » (TP 14, TP 18 et TP 20)
- Certibiocide « DESINFECTANTS ET LA DESINFECTION » (TP 2, TP 3 et TP 4)
- Certibiocide « AUTRES PRODUITS » (TP 8, TP 15 et TP 21)

Le certibiocide est **nominatif et personnel** : il est de la responsabilité de chaque stagiaire de s'inscrire, de suivre la formation, de passer l'examen et de gérer son certificat individuel.

Depuis le 14 novembre 2022, les candidats doivent s'inscrire sur le site : https://certibiocide.din.developpement-durable.gouv.fr/ avant le début de la session de formation.

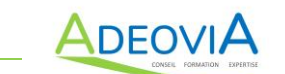

#### **ETAPE 1 : Accéder au site CERTIBIOCIDE du Ministère Territoires Ecologie Logement**

• Entrez dans votre navigateur : www.certibiocide.din.developpement-durable.gouv.fr

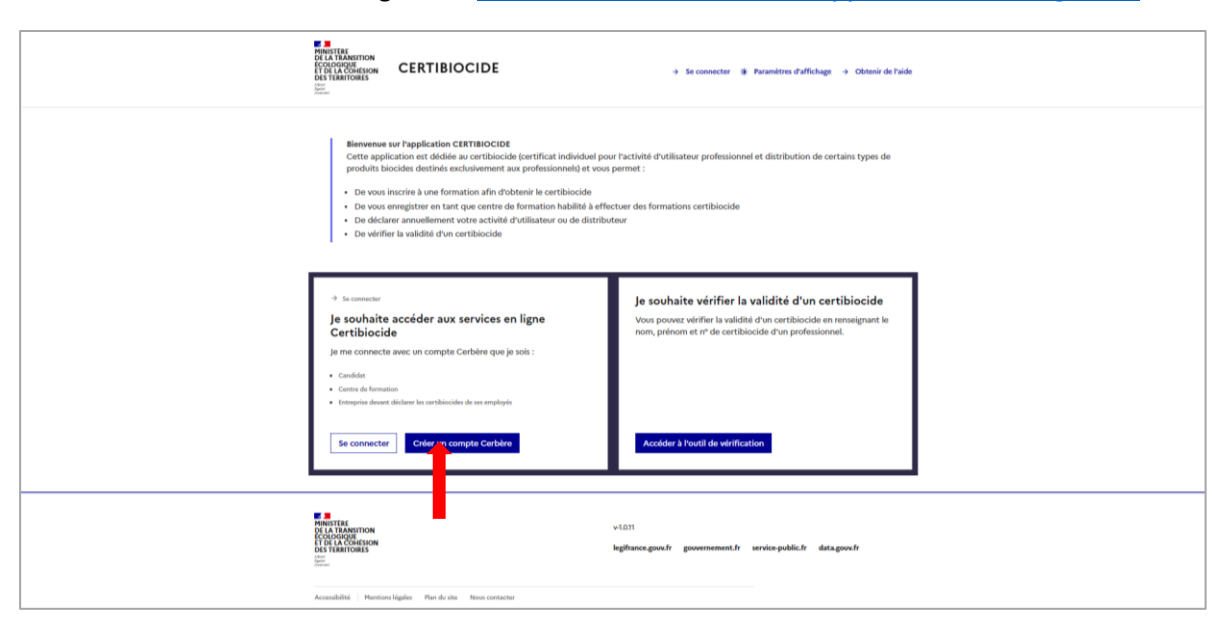

• Cliquez sur « Créer son compte Cerbère »

#### ETAPE 2 : Créer son compte sur le portail CERBERE

 Choisir « Vous souhaitez créer votre compte Cerbère pour vos démarches administratives personnelles » et cliquez sur Valider

| MINISTÈRES<br>TRANSITION ÉCOLOGIQUE<br>COHÉSION DES TERRITOIRES<br>TRANSITION ENERGÉTIQUE<br>MER<br>Sprin<br>Sprin<br>Austral | Portail d'authentification<br>Cerbère                                                                                                    |                    |              |   |   |   |        |                 |  |
|----------------------------------------------------------------------------------------------------|----------------------------------------------------------------------------------------------------|--------------------|--------------|---|---|---|--------|-----------------|--|
|                                                                                                    | d Cerbère                                                                                                    | <li>Connexion</li> | A Mon compte | ₩ | - | • | • Aide | & Accessibilité |  |
|                                                                                                    | Création de compte - Etape 1/5 Choix du profil Vous souhatez utiliser voitre compte FranceConnect pour vois démarches administratives personnelles                                                                                                    |                    |              |   |   |   |        |                 |  |
|                                                                                                    | Ministère de la Transition (Costinguista et de la Coblesso<br>Becrétaria d'Elle Constitues<br>Secrétaria d'Elle Constitues<br>Secrétaria d'Elle Constitues<br>Secrétaria d'Elle Constitues<br>Responsabilités<br>Constitues particulations<br>Constitues particulations<br>Overnon 532 Constitues | les Territoires    |              |   |   |   |        |                 |  |
|                                                                                                    |                                                                                                    |                    |              |   |   |   |        |                 |  |

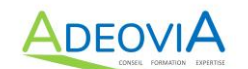

• Renseignez toutes les informations concernant votre identité, puis cliquez sur Valider

| MINISTÈRES<br>TRANSITION ÉCOLOGIQUE<br>COMÉSION DÉS TERRITOIRES<br>TRANSITION ENERGÉTIQUE<br>MER<br>derri<br>derri<br>derri<br>derri | Portail d'authentifica<br>Cerbère                                                                                                  | ation                                                                                                    |  |
|----------------------------------------------------------------------------------------------------|----------------------------------------------------------------------------------------------------|----------------------------------------------------------------------------------------------------|--|
|                                                                                                    | # Cerbère                                                                                                    | Connexion 🛦 Mon compte 💥 🛌 📘 🌒 Ada 👃 Accessibilità                                                                                                    |  |
|                                                                                                    | Création de compte - Etap<br>Identité                                                                                              | ee 2/5                                                                                                    |  |
|                                                                                                    | Civitiê<br>Préson*<br>Nor*<br>Adresse mai*<br>Conferention mai*<br>Adresse postai<br>Vite<br>Pays<br>Télépone<br>Champs abigatives | O Madame O Manasur                                                                                                    |  |
|                                                                                                    |                                                                                                    | Ministère de la Transition Ecologique et de la Cohesion des Territoires<br>Ministère de la Transition Ecologique<br>Secretives d'altar Chargi de la Mort<br>Responsitie produit mémory & SQUMMOSGC<br>Contenting periver d'Attatete |  |

• Créez votre MOT DE PASSE, en respectant bien les consignes

| MINISTÈRES<br>TRANSITION ÉCOLOGIQUE<br>COMESION DES TERRITOIRES<br>TRANSITION ÉNERGÈTIQUE<br>MER<br>Game | rtail d'authentification<br>rbère                                                                                                    |
|----------------------------------------------------------------------------------------------------|----------------------------------------------------------------------------------------------------|
| F Hann All                                                                                               | 🕷 Cerbère 🔹 🕫 Connexion 🔒 Man compte 💥 🔚 📑 🛛 Aide 占 Accessionale                                                                                                    |
|                                                                                                    | Création de compte - Etape 3/5<br>Identité                                                                                                    |
|                                                                                                    | Civilià<br>Piñon<br>Non<br>Adresse mail<br>Adresse postal<br>Code postal<br>Ville<br>Pays<br>Tifélepone<br>Mohin                                                                                                    |
|                                                                                                    | Mot de passe         Vote mot de passe dot respecter les règles suivantes                                                                                                    |
|                                                                                                    | Code de sécurité       Veullez repodure le code de sécurité présenté.       2 6 p 4 m 0, 5 Code de sécurité       Code de sécurité                                                                                                    |
|                                                                                                    | Conditions générales d'utilisation                                                                                                    |
|                                                                                                    | Ministère de la Transition Écologique et de la Coldesion des Territores<br>Ministère de la Transition Encryptique<br>Secrétaria de Mér<br>Responsible produit numérour. SCONUMCDOC<br>Constante générale d'amaiotion<br>Ministerio Agen |

- Reportez le Code de sécurité
- Acceptez les Conditions Générales d'utilisation

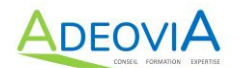

• Cette dernière page s'ouvre :

| MINISTÈRES<br>TRANSITION ÉCOLOGIQUE<br>COHÉSION DES TERRITOIRES<br>TRANSITION ÊNERGÉTIQUE<br>MER<br>Jerri<br>Jerri<br>Jerri<br>Jerri<br>Jerri<br>Jerri | Portail d'authentification<br>Cerbère                                                                                                    |                               |              |   |   |     |                      |  |
|----------------------------------------------------------------------------------------------------|----------------------------------------------------------------------------------------------------|-------------------------------|--------------|---|---|-----|----------------------|--|
|                                                                                                    | recerbère                                                                                                    | <ul> <li>Connexion</li> </ul> | A Mon compte | ж | - | • • | Aide & Accessibilité |  |
|                                                                                                    | Création de compte - Etape 4/5<br>Demande enregistrée<br>Votre demande et enregistrée. Un message vient de vous être adressé pour finaliser la création de votre compte.<br>Access                                                                                      |                               |              |   |   |     |                      |  |
|                                                                                                    | Ministère de la Transition Ecologique et de la Conserva de la Conserva de la Conserva de la More<br>Secritoria d'Elas Charge de la More<br>Responsate produit numérique SOCIPEUNOSOC<br>Constituire plantes et Dissistant<br>Instituire d'Issistant<br>e Vesso 3.2.2.2. |                               |              |   |   |     |                      |  |

• LA DEMARCHE NE S'ARRETE PAS LA : IL FAUT CONTINUER. Vous recevez

alors dans votre boite mail, un courriel « Cerbère » où vous devez cliquer sur le lien en bleu pour confirmer votre demande :

| echercher                   | Q,       | nouveau   v supprimer répondre   v transférer spam déplacer vers autres fonctions v                                                                                                    | U 🛛 🗘              |
|-----------------------------|----------|----------------------------------------------------------------------------------------------------|--------------------|
| boîte de réception          | <b>①</b> | tout sélectionner                                                                                                    | trier par 👻        |
| stephane.samolej@wa         |          | x 🚰 DS Automobiles DS 4 E-TENSE                                                                                                    | Annonce            |
| brouillons (9)              | - 1      | Portail d'authentification Cerbère     [Cerbère] Demande de création de votre compte                                                                                                    | 16:35              |
| envoyés (12)                | - 1      |                                                                                                    | cédent 🛛 👻 suivant |
| spam (26)<br>corbeille (52) |          | [Cerbère] Demande de création de votre compte                                                                                                    |                    |
| mes dossiers                | Ð        | Portail d'authentification Cerbère                                                                                                    | 01/03/23 16:35     |
|                             | - 1      |                                                                                                    | détails 👻 👗        |
|                             |          | Vous avez demandé la création d'un comple pour bénéficier des services proposés par le portail d'authentification Cerbère.<br>Afin de confirmer cette demande, veuillez cliquer sur le lien ci-dessous ou le coller dans la barre d'adresse de votre navigateur :<br>https://authentification.din.developpement-durable.gouv.fr/authSAML/moncomplecreation/confirmation.do/artifact=SDD065A89350D2B58959265D92224DBC64843C87<br>Attention, votre demande sera supprimée si vous ne la confirmez pas dans les 24 heures.<br>Si vous n'êtes pas à l'origine de cette demande, veuillez simplement ignorer ce message.<br>Cordialement,<br>Cerbère : le portail d'authentification des ministères de la Transition Écologique et de la Cohésion des Territoires, de la Transition Énergétique, et du Secrétariat d'État chargé de la h | fer.               |

• Après avoir cliqué sur le lien dans le mail, cette page s'ouvre :

| MINISTERES<br>TRANSITION ÉCOLOGIQUE<br>COMESION DES TERRITOIRES<br>TRANSITION ENERGÉTIQUE<br>MER<br>Jane<br>Jane<br>Jane | Portail d'authentification<br>Cerbère                                                           |      |                                                       |                                                                                                    |                                                                                                    |             |              |   |   |     |      |                 |  |  |
|----------------------------------------------------------------------------------------------------|-------------------------------------------------------------------------------------------------|------|-------------------------------------------------------|----------------------------------------------------------------------------------------------------|----------------------------------------------------------------------------------------------------|-------------|--------------|---|---|-----|------|-----------------|--|--|
|                                                                                                    | 🕷 Cerbère                                                                                       |      |                                                       |                                                                                                    |                                                                                                    | Connexion   | A Mon compte | ₩ | - | • • | Aide | & Accessibilité |  |  |
|                                                                                                    | Création de compte - Etape 5/5<br>Création terminée<br>Votre compte Cether est maintenant créé. |      |                                                       |                                                                                                    |                                                                                                    |             |              |   |   |     |      |                 |  |  |
|                                                                                                    |                                                                                                 | ι.α. | linistère de la Transit<br>Minist<br>Secr<br>Response | tion Écologique et d<br>tère de la Transition<br>rétariat dEtat Charg<br>able produit numérique<br>Conditions générales d<br>Mentions légale<br>© Version 6.3.2-ceabo | de la Cohésion des<br>1 Énergétique<br>3é de la Mer<br>SGONUWDSGC<br>Vitilisation<br>15<br>8-Internet | Territoires |              |   |   |     |      |                 |  |  |

## CE N'EST PAS ENCORE TERMINE : IL FAUT CONTINUER ! voir page suivante.

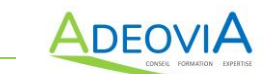

#### ETAPE 3 : Retournez sur le site CERTIBIOCIDE du Ministère du Développement Durable

• Entrez dans votre navigateur : www.certibiocide.din.developpement-durable.gouv.fr

|                                                                                                    | <ul> <li>Se connector</li></ul>                                                                                                    |
|----------------------------------------------------------------------------------------------------|----------------------------------------------------------------------------------------------------|
| Bienvenue sur Papplication CERTREOCIDE Cette application et dédiée au certiblocide gentificat individuel pou preduit blocides dettriée sectivienment aux prefesionnel) et vous De vous inscirée à une formation afin d'obtenir le certiblocide De vous enseigniter en tant que centre de formation habilité à effec De déclarer annuellement votre activité d'utilisateur ou de distribut De verifier la validité d'un certiblocide | r Factivité d'utilisateur professionnel et distribution de certains types de<br>permet :<br>:tuer des formations certiblocide<br>teur                                                                                     |
| Is connectes  Je souhaite accéder aux services en ligne  Certibiocide  Je me connecte aux cu compte Cerbère que je sois :  cansini  Cansini  Contractes  Se connectes  Citier un compte Cerbère                                                                                                    | Je souhaite vériffier la validité d'un certibiocide<br>Vous pouver vérifier la validité d'un certibiocide en remeignant le<br>nom, prénom et n° de certificicie d'un professionnel.<br>Accoder à l'iveril de wérification |
|                                                                                                    | v1633<br>highbanes.govelr governement.fr service.public.fr data.gove.fr                                                                                                    |

- Cliquez sur « Se connecter »
- Avant toute recherche de formation, allez sur « Mon compte » :

| MINISTERE<br>DE LA TRANSITION<br>ECOLOGIQUE<br>ET DE LA COHESION<br>DES TERRITOIRES<br>Cause<br>Againe<br>Manuel | BIOCIDE                  | Mon compte     Se déconnecter        | r -ò¢; Par | ramètres d'affichage → C           | Dbtenir de l'aide |
|----------------------------------------------------------------------------------------------------|--------------------------|--------------------------------------|------------|------------------------------------|-------------------|
| Formation V Entreprise V                                                                                         | Rechercher une formation |                                      |            |                                    |                   |
| Accueil > Inscription à une session de forma                                                                     | ation                    |                                      |            |                                    |                   |
| Rechercher u                                                                                                    | ne formation             |                                      |            |                                    |                   |
| Rechercher UI<br>Filtres de recherc                                                                              | ne formation<br>the      | Date de début de plage               |            | Date de fin de plage               |                   |
| Rechercher UI<br>Filtres de recherc                                                                              | ne formation<br>che      | Date de début de plage<br>jj/mm/aaaa | Ë          | Date de fin de plage<br>jj/mm/aaaa | Ö                 |

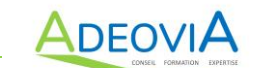

- Vérifiez que tous les champs sont renseignés, et notamment votre date de naissance
- Puis cliquez sur « Enregistrer »

| CERTIBIOCIDE                                       | ۰ ،                  | fon compte 🕒 Se déconn    | ecter 🔅 Paramètres d'affichage | → Obtenir de l'aide |  |
|----------------------------------------------------|----------------------|---------------------------|--------------------------------|---------------------|--|
| Formation v Entreprise v Rechercher un             | e formation          |                           |                                |                     |  |
| Accueil > Administration - Mon Compte              |                      |                           |                                |                     |  |
| Mon Compte                                         |                      |                           |                                |                     |  |
| Identité                                           |                      |                           |                                |                     |  |
| Nom                                                |                      | Prénom                    |                                |                     |  |
| SAMOLEJ                                            |                      | Stéphane                  |                                |                     |  |
| Courriel                                           |                      |                           |                                |                     |  |
| stephane.samolej@adeovia.fr                        |                      |                           |                                |                     |  |
| Informations du compte                             |                      |                           |                                |                     |  |
| Adresse : Ligne 1                                  | Ligne 2              |                           | Ligne 3                        |                     |  |
|                                                    |                      |                           |                                |                     |  |
| Code postal                                        | Ville                |                           | Pays                           |                     |  |
|                                                    |                      |                           |                                | Ť                   |  |
| Date de naissance*                                 | Commune de naissance |                           | Pays de naissance              |                     |  |
| jjiningasa u                                       |                      |                           |                                |                     |  |
| Telephone                                          |                      |                           |                                |                     |  |
|                                                    |                      |                           |                                |                     |  |
| Informations Certiphyto                            |                      |                           |                                |                     |  |
| Numéro de certificat Certiphyto                    |                      |                           |                                |                     |  |
|                                                    |                      |                           |                                |                     |  |
| Date de début de validité du certificat Certiphyto |                      | Date de fin de validité d | u certificat Certiphyto        |                     |  |
| jj/mm/aaaa                                         | 8                    | jj/mm/aaaa                |                                | 8                   |  |
|                                                    |                      |                           | ← Annuler                      | Enregistrer         |  |
|                                                    |                      |                           |                                |                     |  |

### ETAPE 4 : S'inscrire à la formation CertiBiocide

- Vous pouvez « Rechercher une formation »
- Dans le filtre, au niveau du Nom du centre de formation, saisissez ADEOVIA
- Et sélectionnez le type de CERTIBIOCIDE

| MINISTERE<br>DE LA TRANSITION<br>ECOLOGIQUE<br>ET DE LA COMESION<br>DES TERRITORES<br>ARRIVE<br>Proventiones | OCIDE                                                               | Mon compte  G Se déconnecter                                              | aramètres d'affichage → Obtenir de l'aide     |
|----------------------------------------------------------------------------------------------------|---------------------------------------------------------------------|---------------------------------------------------------------------------|-----------------------------------------------|
| Formation V Entreprise V                                                                                     | Rechercher une formation                                            |                                                                           |                                               |
| Accueil > Inscription à une session de formatio                                                              | e formation                                                         |                                                                           |                                               |
| Attention : au 1er Janvier 2024<br>spécialise par type de produit                                            | 4, la réglementation change, le<br>biocide, et les sessions de forr | contenu des formations aussi. Le c<br>mations sont dédiées à un seul type | ertificat Certibiocide se<br>e de certificat. |
| Filtres de recherch                                                                                          | ie                                                                  |                                                                           |                                               |
| Nom du centre de formation                                                                                   | Département/Code postal                                             | Date de début de plage                                                    | Date de fin de plage                          |
| ADEOVIA                                                                                                    |                                                                     | jj/mm/aaaa 📫                                                              | jj/mm/aaaa 📫                                  |
| Lieu                                                                                                    | Session privée : numéro                                             | Mot de passe                                                              |                                               |
| Présentiel Visio                                                                                             |                                                                     |                                                                           |                                               |
| Type de certificat                                                                                           |                                                                     |                                                                           |                                               |
| Session 2023 (3j)                                                                                            |                                                                     |                                                                           |                                               |
| O Session 2023 pour détenteur de                                                                             | Certiphyto (1j)                                                     |                                                                           |                                               |
| Session "Nuisibles" (3j)                                                                                     |                                                                     |                                                                           |                                               |
| O Session "Désinfectants" (1j)                                                                               |                                                                     |                                                                           |                                               |
| Session "Autres produits" (1j)                                                                               |                                                                     |                                                                           |                                               |
|                                                                                                    |                                                                     |                                                                           | ← Réinitialiser Q Rechercher                  |

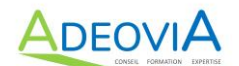

- Les différentes sessions disponibles s'affichent.
- Cliquez sur « S'inscrire » correspondant à la session que vous avez choisi :

| iltres de rechercl                                                                                                    | he                                                                                                    |                        |   |                                               |               |
|----------------------------------------------------------------------------------------------------|----------------------------------------------------------------------------------------------------|------------------------|---|-----------------------------------------------|---------------|
| om du centre de formation                                                                                                    | Département/Code postal                                                                                                    | Date de début de plage |   | Date de fin de plage                          |               |
| ADEOVIA                                                                                                    |                                                                                                    | jj/mm/aaaa             | Ë | jj/mm/aaaa                                    | Ê             |
| 20                                                                                                    | Session privée : numéro                                                                                                    | Mot de passe           |   |                                               |               |
| Présentiel Visio                                                                                                    |                                                                                                    |                        |   |                                               |               |
| pe de certificat                                                                                                    |                                                                                                    |                        |   |                                               |               |
| ) Session 2023 (3j)                                                                                                    |                                                                                                    |                        |   |                                               |               |
| ) Session 2023 pour détenteur de                                                                                                    | e Certiphyto (1j)                                                                                                    |                        |   |                                               |               |
| ) Session "Nuisibles" (3j)                                                                                                    |                                                                                                    |                        |   |                                               |               |
| ) Session "Désinfectants" (1j)                                                                                                    |                                                                                                    |                        |   |                                               |               |
|                                                                                                    |                                                                                                    |                        |   |                                               |               |
| ) Session "Autres produits" (1j)                                                                                                    |                                                                                                    |                        |   |                                               |               |
| ) Session "Autres produits" (1j)                                                                                                    |                                                                                                    |                        |   |                                               |               |
| ) Session "Autres produits" (1j)                                                                                                    |                                                                                                    |                        |   | ← Réinitialiser Q Rec                         | herche        |
| ) Session "Autres produits" (1j)                                                                                                    |                                                                                                    |                        | [ | ← Réinitialiser Q Rec                         | herche        |
| ) Session "Autres produits" (1)                                                                                                    |                                                                                                    |                        | [ | ← Réinitialiser Q Rec                         | herch         |
| ) Session "Autres produits" (1))<br>Stéphane SAMOLEJ - ADEOVIA                                                                                                    | © OUVERTE 0 / 15 inscrits 4                                                                                                    | NUISIBLES              | [ | ← Réinitialiser Q Rec                         | herch         |
| ) Session "Autres produits" (1))<br>Stéphane SAMOLEJ - ADEOVIA<br>CERTIBIO NUISIBLES 24-S6 nº 14                                                                                                    | COUVERTE 0 / 15 inscrits                                                                                                    | NUISIBLES              | [ | ← Réinitialiser Q Rec                         | herch         |
| ) Session "Autres produits" (1))<br>Stéphane SAMOLEJ - ADEOVIA<br>CERTIBIO NUISIBLES 24-56 nº 1-<br>➡ 05/02/2024 - 06/02/2024 - 0<br>♥ En visio-conférence                                                                                                    | © OUVERTE 0 / 15 inscrits<br>481<br>7/02/2024                                                                                                    | NUISIBLES              | [ | ← Réinitialiser Q Rec                         | herch         |
| ) Session "Autres produits" (1))<br>Stéphane SAMOLEJ - ADEOVIA<br>CERTIBIO NUISIBLES 24-S6 n° 1-<br>È 05/02/2024 - 06/02/2024 - 03<br>♀ En visio-conférence<br>Plus de détails                                                                                                    | © OUVERTE 0 / 15 inscrits<br>481<br>7/02/2024                                                                                                    | NUISIBLES              | [ | ← Réinitialiser Q Rec<br>Q Rec<br>S'insc<br>+ | herch         |
| ) Session "Autres produits" (1))<br>Stéphane SAMOLEJ - ADEOVIA<br>CERTIBIO NUISIBLES 24-S6 nº 1-<br>CERTIBIO NUISIBLES 24-S6 nº 1-<br>CENTIBIO NUISIBLES 24-S6 nº 1-<br>CENTIBIO NUISIBLES 24-S6 nº 1-<br>OS/02/2024 - 06:00/2024 - 00:<br>Plus de détails                                                                                                    | OUVERTE     0 / 15 inscrits     481 7/02/2024                                                                                                    | NUISIBLES              | [ | ← Réinitialiser Q Rec<br>S'insc<br>+          | herch         |
| ) Session "Autres produits" (1))<br>Stéphane SAMOLEJ - ADEOVIA<br>CERTIBIO NUISIBLES 24-S6 nº 14                                                                                                    | OUVERTE 0 / 15 inscrits      481 7/02/2024     O / 15 inscrits      4                                                                                                    | NUISIBLES              | [ | ← Réinitialiser Q Rec<br>S'insc<br>+          | herch         |
| ) Session "Autres produits" (1)<br>Stéphane SAMOLEJ - ADEOVIA<br>CERTIBIO NUISIBLES 24-56 n° 1-<br>© 05/02/2024 - 06/02/2024 - 0<br>© En visio-conférence<br>Plus de détails<br>Stéphane SAMOLEJ - ADEOVIA<br>CERTIBIO NUISIBLES 24-58 n° 1-                                                                                                    | OUVERTE     0 / 15 inscrits                                                                                                    | NUISIBLES              | [ | ← Réinitialiser Q Rec<br>S'insc<br>+          | herch         |
| <ul> <li>Session "Autres produits" (1)</li> <li>Stéphane SAMOLEJ - ADEOVIA</li> <li>CERTIBIO NUISIBLES 24-56 nº 1-</li> <li>OS/02/2024 - 06/02/2024 - 02</li> <li>En visio-conférence</li> <li>Plus de détails</li> <li>Stéphane SAMOLEJ - ADEOVIA</li> <li>CERTIBIO NUISIBLES 24-S8 nº 1-</li> <li>Z1/02/2024 - 22/02/2024 - 23</li> <li>En visio-conférence</li> </ul> | OUVERTE     0 / 15 inscrits     1     1     7/02/2024      OUVERTE     0 / 15 inscrits     1     1     1     1     1     1     1     1     1     1     1     1     1     1     1     1     1     1     1     1     1     1     1     1     1     1     1     1     1     1     1     1     1     1     1     1     1     1     1     1     1     1     1     1     1     1     1     1     1     1     1     1     1     1     1     1     1     1     1     1     1     1     1     1     1     1     1     1     1     1     1     1     1     1     1     1     1     1     1     1     1     1     1     1     1     1     1     1     1     1     1     1     1     1     1     1     1     1     1     1     1     1     1     1     1     1     1     1     1     1     1     1     1     1     1     1     1     1     1     1     1     1     1     1     1     1     1     1     1     1     1     1     1     1     1     1     1     1     1     1     1     1     1     1     1     1     1     1     1     1     1     1     1     1     1     1     1     1     1     1     1     1     1     1     1     1     1     1     1     1     1     1     1     1     1     1     1     1     1     1     1     1     1     1     1     1     1     1     1     1     1     1     1     1     1     1     1     1     1     1     1     1     1     1     1     1     1     1     1     1     1     1     1     1     1     1     1     1     1     1     1     1     1     1     1     1     1     1     1     1     1     1     1     1     1     1     1     1     1     1     1     1     1     1     1     1     1     1     1     1     1     1     1     1     1     1     1     1     1     1     1     1     1     1     1     1     1     1     1     1     1     1     1     1     1     1     1     1     1     1     1     1     1     1     1     1     1     1     1     1     1     1     1     1     1     1     1     1     1     1     1     1     1     1     1     1     1     1     1     1     1     1     1     1     1     1     1     1     1     1     1     1     1     1     1 | NUISIBLES              | [ | ← Réinitialiser Q Rec<br>S'insc<br>+          | herch<br>rire |

• Il vous suffit alors de cliquer sur « Valider » :

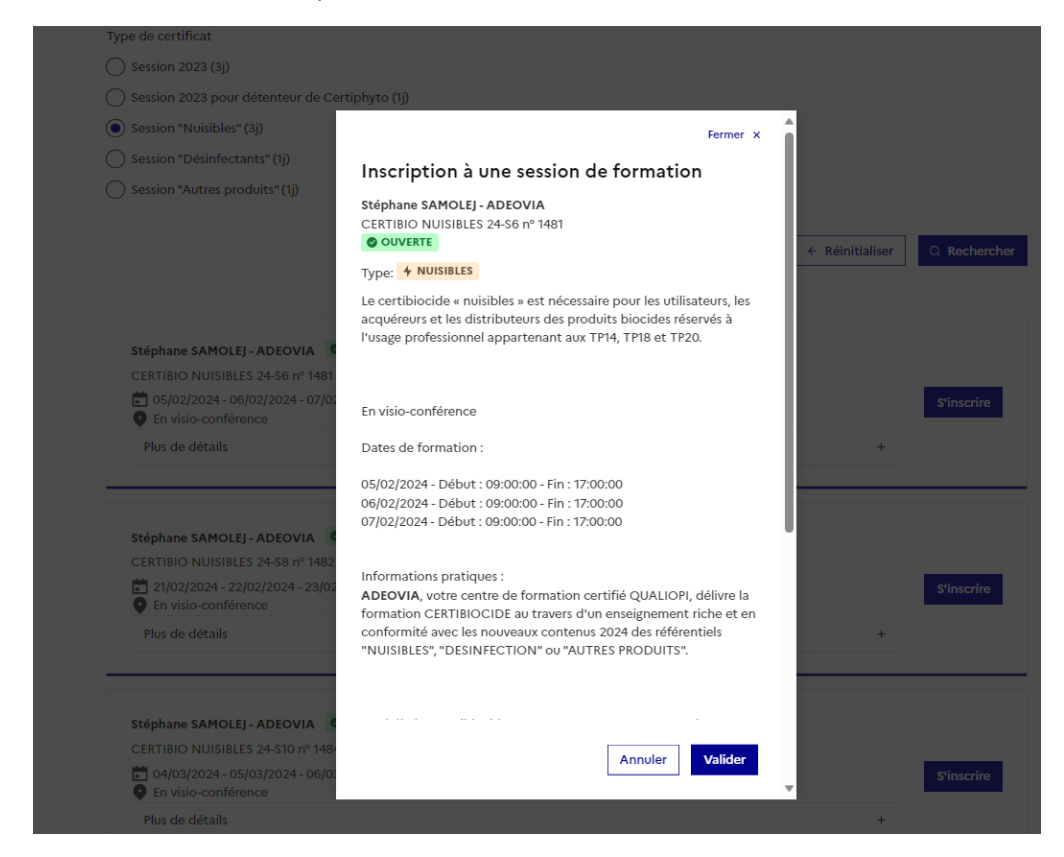

- Vous recevrez sur votre adresse mail la confirmation de votre inscription.
- ADEOVIA confirmera ensuite l'acceptation de votre demande d'inscription.